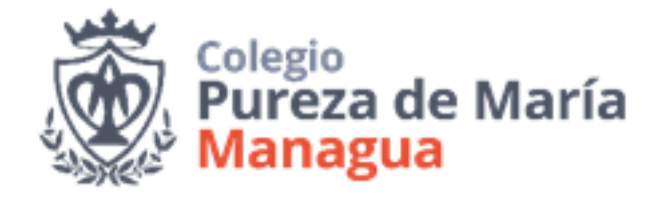

# Instructivo Institucional marzo 2020

Tutorial de acceso al correo institucional y plataforma Google Classroom

## **Correo institucional**

- 1. El correo institucional es un medio de comunicación exclusivo del Colegio Pureza de María. Su uso y alcance está regulado por el Colegio bajo el dominio **pmaria-managua.org.**
- 2. El correo está bajo el ambiente de Google, con lo cual **funciona como un correo gmail**, con restricciones establecidas por *Google for Education*.
- 3. Para efectos de responsabilidad institucional y para atender cualquier comunicación ordinaria, cada miembro de la Comunidad Educativa cuenta con una cuenta. En el caso de los docentes el mismo se forma con su nombre y apellido. En el caso de los estudiantes se forma con su número de estudiante, ejemplo: 2020000@pmaria-managua.org. Quedando así 2020000@pmaria-managua.org. La contraseña es de ocho (8) dígitos, que ha sido generada aleatoriamente, que se le enviará junto con el correo y que exigirá su cambio al iniciar la primera

## Página de inicio para acceder

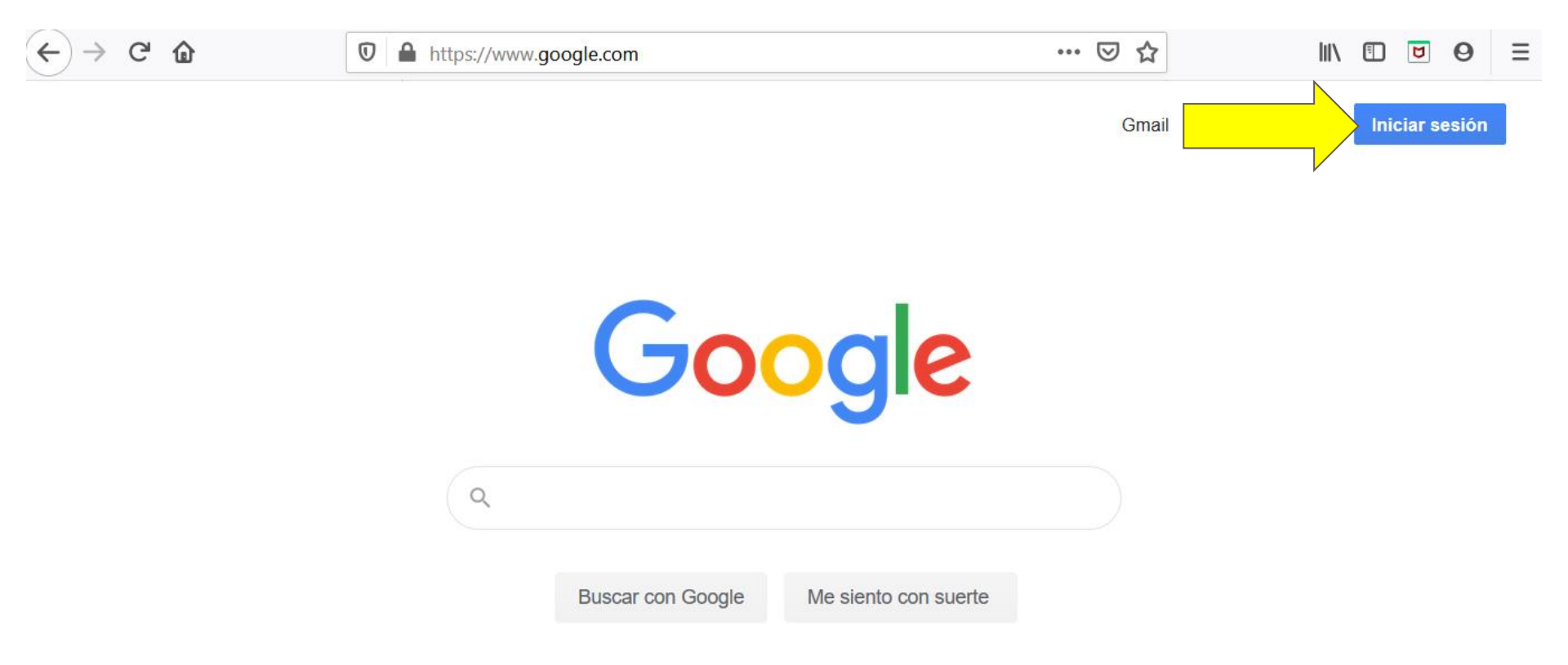

### Escriba completo el correo (número+@pmaria-managua.org)

G ⋒ O https://accounts.google.com/ServiceLogin/identifier?hl=es-419&pas … ⊘ ☆ 1 U Google Acceder Usa tu cuenta de Google número@pmaria-managua.org ¿Olvidaste el correo electrónico? ¿Esta no es tu computadora? Usa una ventana privada para acceder. Más información Crear cuenta Siguiente

### Escriba la contraseña (CONTRASEÑA FACILITADA POR EL DOCENTE)

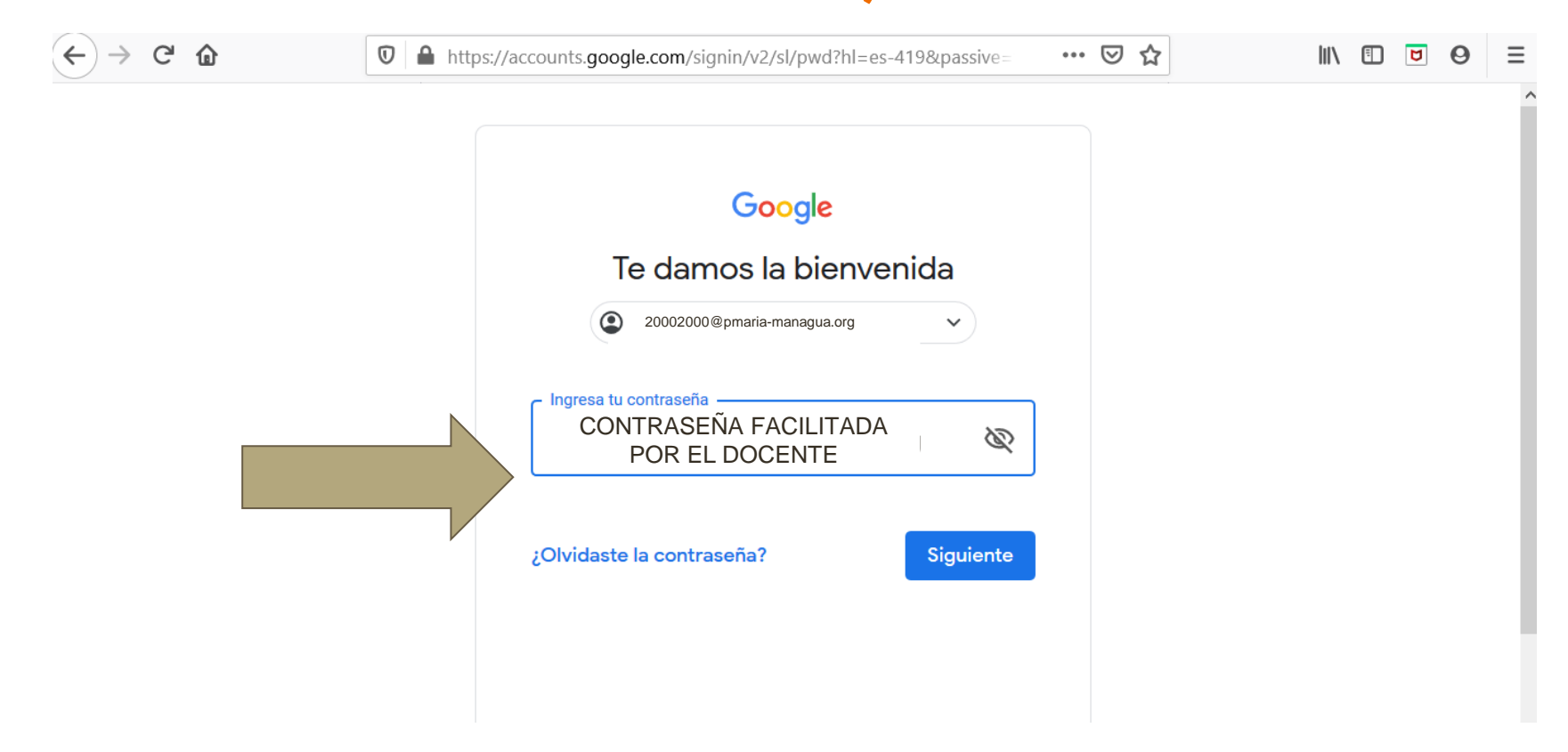

## Si ha colocado correctamente los datos debes llegar a esta página. De lo contrario, no se angustie, repita el proceso.

| Si vuelve a ocu                       | · · · · · · · · · · · · · · · · · · · | https://accounts.google.com/speedbump/gaplustos?continue                                                                                                    | ← → ♂ ✿ |
|---------------------------------------|---------------------------------------|----------------------------------------------------------------------------------------------------|---------|
| asistencia@pm                         |                                       | s la bienvenida a tu cuenta nueva: 20200000@pmaria-panama.org. Si bien la cuenta es<br>ble con muchos servicios de Google, tu administrador de pmaria-panama.org decide a qué<br>puedes acceder con esta cuenta. Para obtener sugerencias sobre cómo usar la cuenta nueva,<br>centro de avuela de Google                                                                                                    |         |
| Recuerde qu<br>contingencia y<br>cole |                                       | utilizas los servicios de Google, el administrador de dominio tendrá acceso a la información de<br>a 20200000@gmaria-panama.org, incluso a los datos que almacenas con esta cuenta en los<br>de Google. Para obtener más información ingresa aquí o consulta la política de privacidad de<br>zación si existe una. Puedes mantener una cuenta separada para uso personal de los servicios<br>le y para el correo electrónico. Si tienes varias cuentas de Google, puedes administrar qué<br>tilizar con los servicios de Google y alternar entre cuentas cuando quieras. El nombre de<br>la imagen de perfit le permiten confirmar que estás utilizando la cuenta correcta. |         |
|                                       |                                       | anización te brinda acceso a los servicios principales de G Suite, tu uso de esos servicios se<br>el acuerdo de G Suite de tu organización. Cualquier otro servicio de Google que tu<br>rador habilite ("Servicios adicionales") está disponible para ti conforme a las Condiciones del<br>de Google y la política de privacidad de Google. Es posible que determinados Servicios<br>les también tengan condiciones específicas del servicio. Tu uso de cualquier otro servicio al<br>dministrador te permita acceder constituye la aceptación de las condiciones aplicables<br>as del servicio.                                                                            |         |
|                                       |                                       | uación, haz clic en "Aceptar" para indicar que comprendes la descripción sobre cómo funciona<br>a 2020000@@maria-panama.org y que estás de acuerdo con las Condiciones del Servicio de<br>/ la Política de Privacidad de Google.                                                                                                    |         |
| Nuestro dese                          | v                                     | Aceptar                                                                                                    |         |
| •                                     |                                       |                                                                                                    |         |

Si vuelve a ocurrir, puede pedir asistencia al siguiente correo: asistencia@pmaria-managua.org

Recuerde que estamos en contingencia y el aprendizaje es colectivo.

Nuestro deseo es atenderle y proporcionarle ayuda.

# Haciendo clic sobre el círculo se asegura que ha iniciado sesión. Su cuenta institucional está lista

Atención:

- En nuestros computadores personales y en casa suelen haber otras sesiones abiertas. Siempre asegúrese que está en la sesión de la cuenta institucional correcta, incluso si tiene varios acudientes en el Colegio.
- Las aplicaciones de la Cuenta Institucional sólo funcionan si están en el dominio @pmaria-managua.org.
- Si hay algún error puede atribuirse en primer lugar a ese elemento.

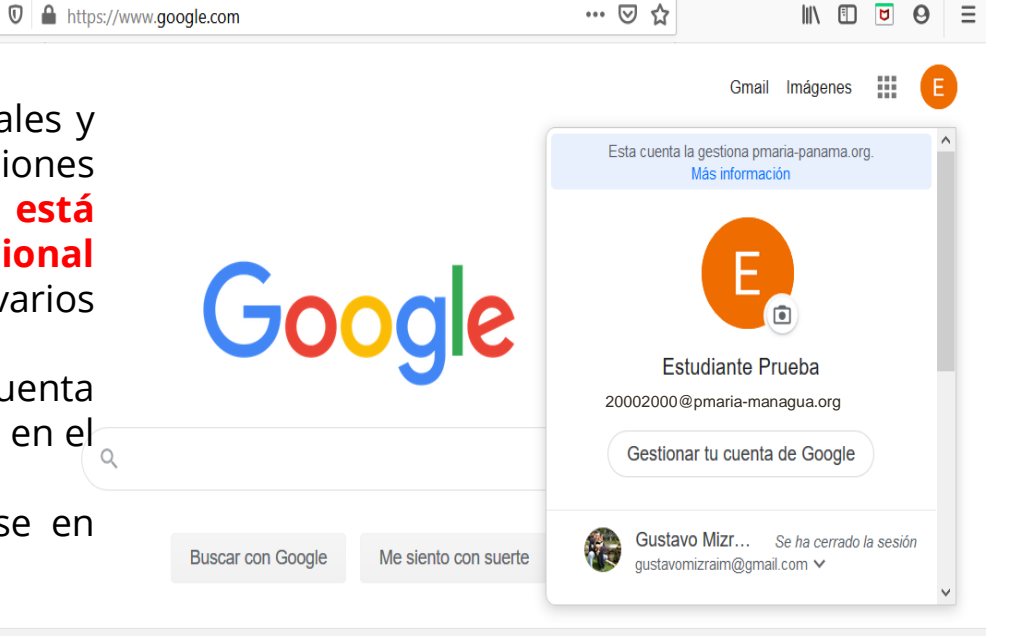

 $(\leftarrow) \rightarrow C$ 

## Dentro del círculo que señala la flecha están las aplicaciones de Google

- 1. Puede entrar al GMAIL. **Ese es su correo institucional**. Esté atento a los mensajes recibidos.
- 2. Léalos con calma y detenimiento. Relea ante cualquier duda.

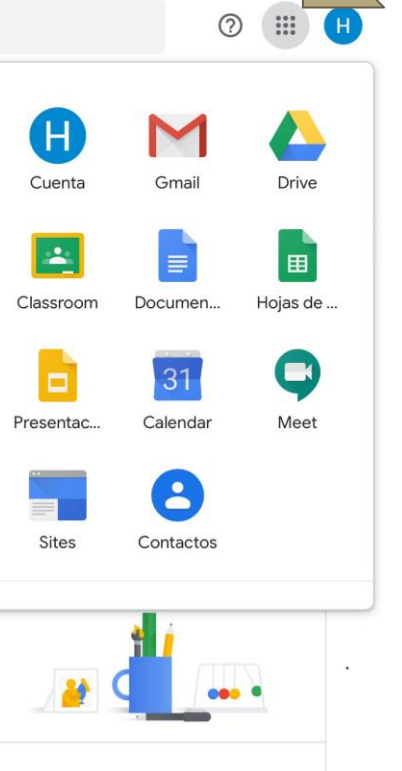

# Un mensaje de correo importante es la invitación a la Clase. Con ello se le da acceso a cada asignatura.

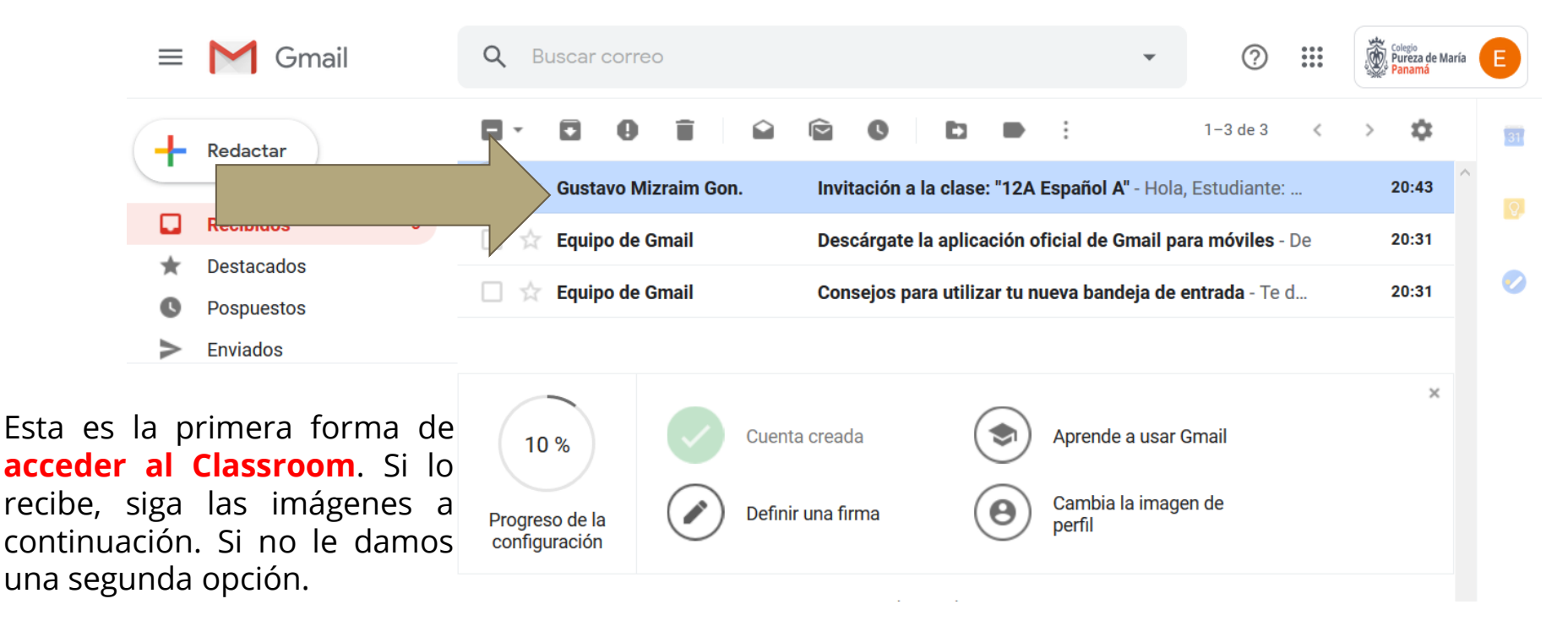

#### Abra el mensaje de invitación. Lea con atención: remitente y grado. UNIRSE

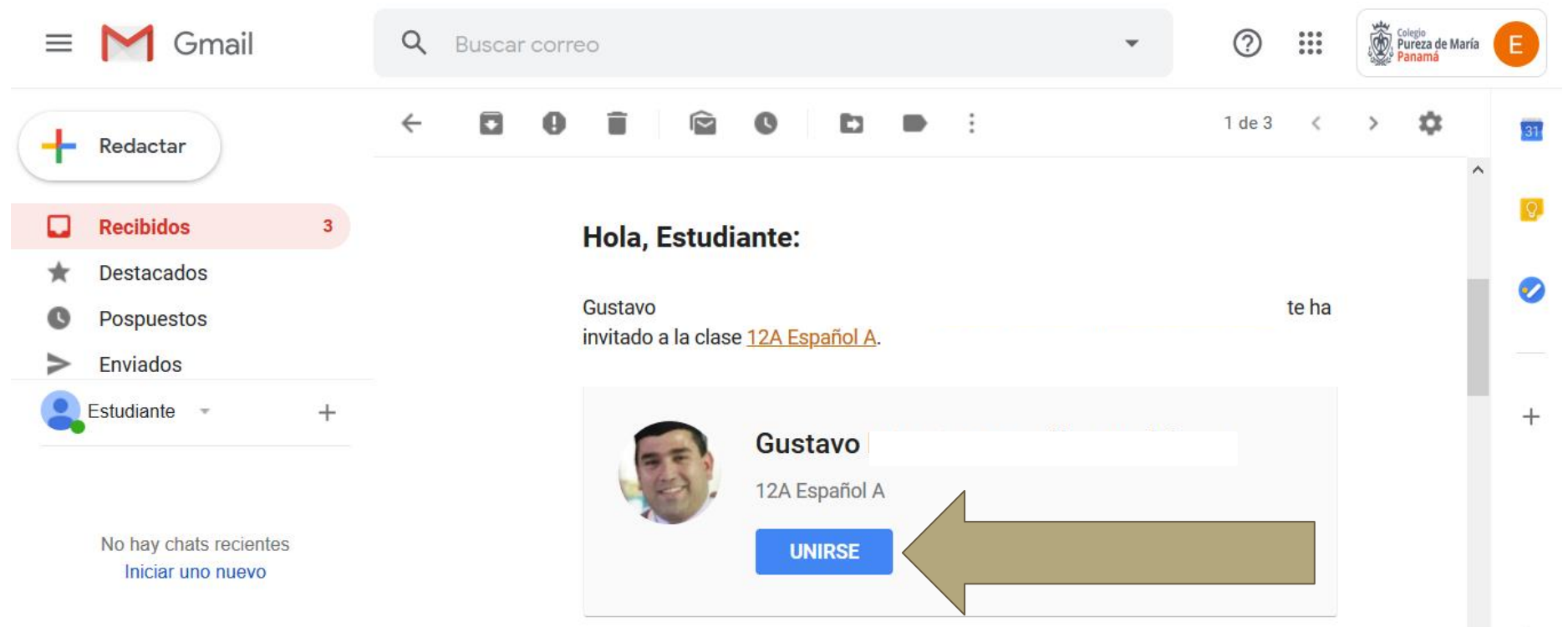

#### La primera vez el sistema debe reconocer el usuario (cuenta institucional). Asegúrese (siempre) que está con la cuenta institucional. CONTINUAR

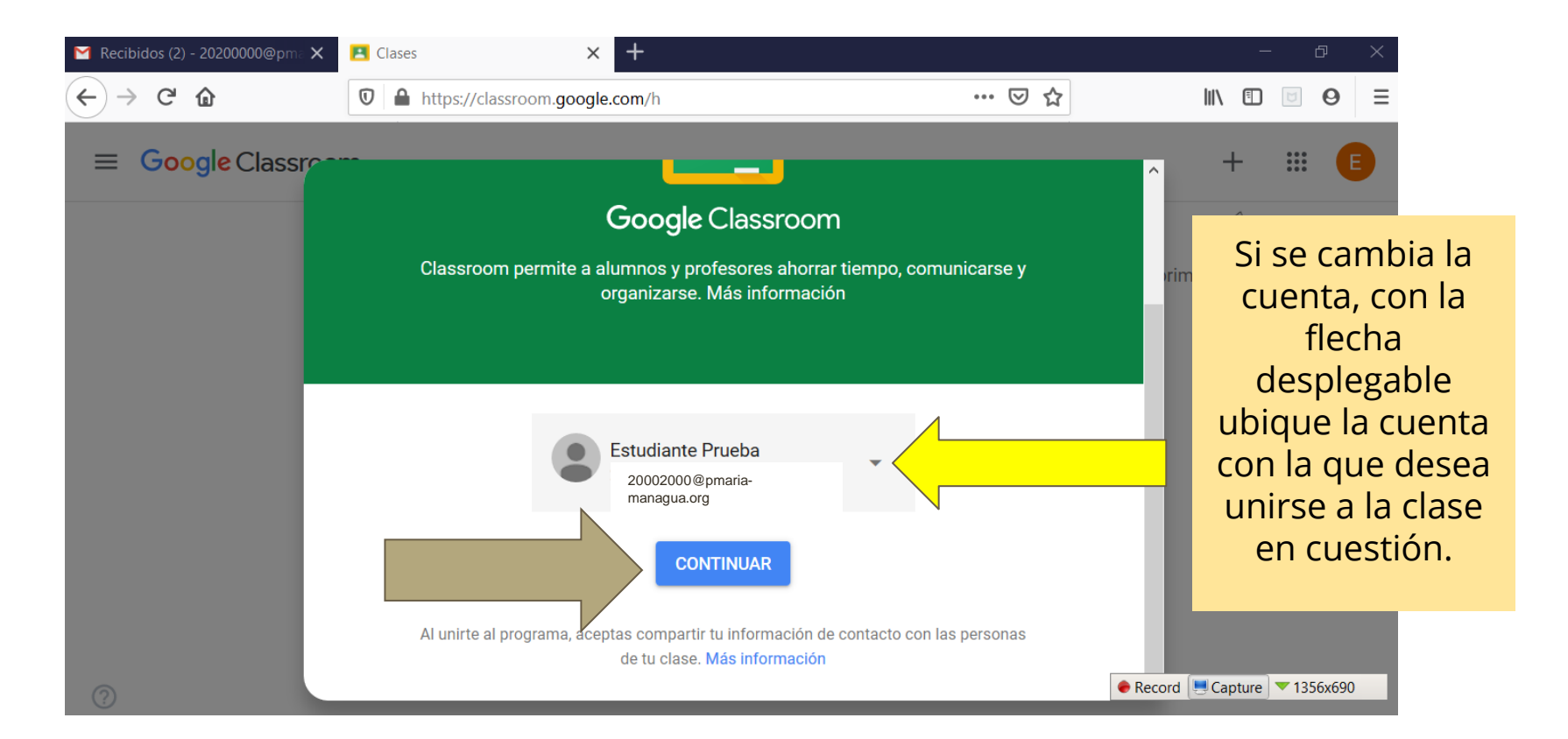

## Haga clic sobre el icono de ALUMNO

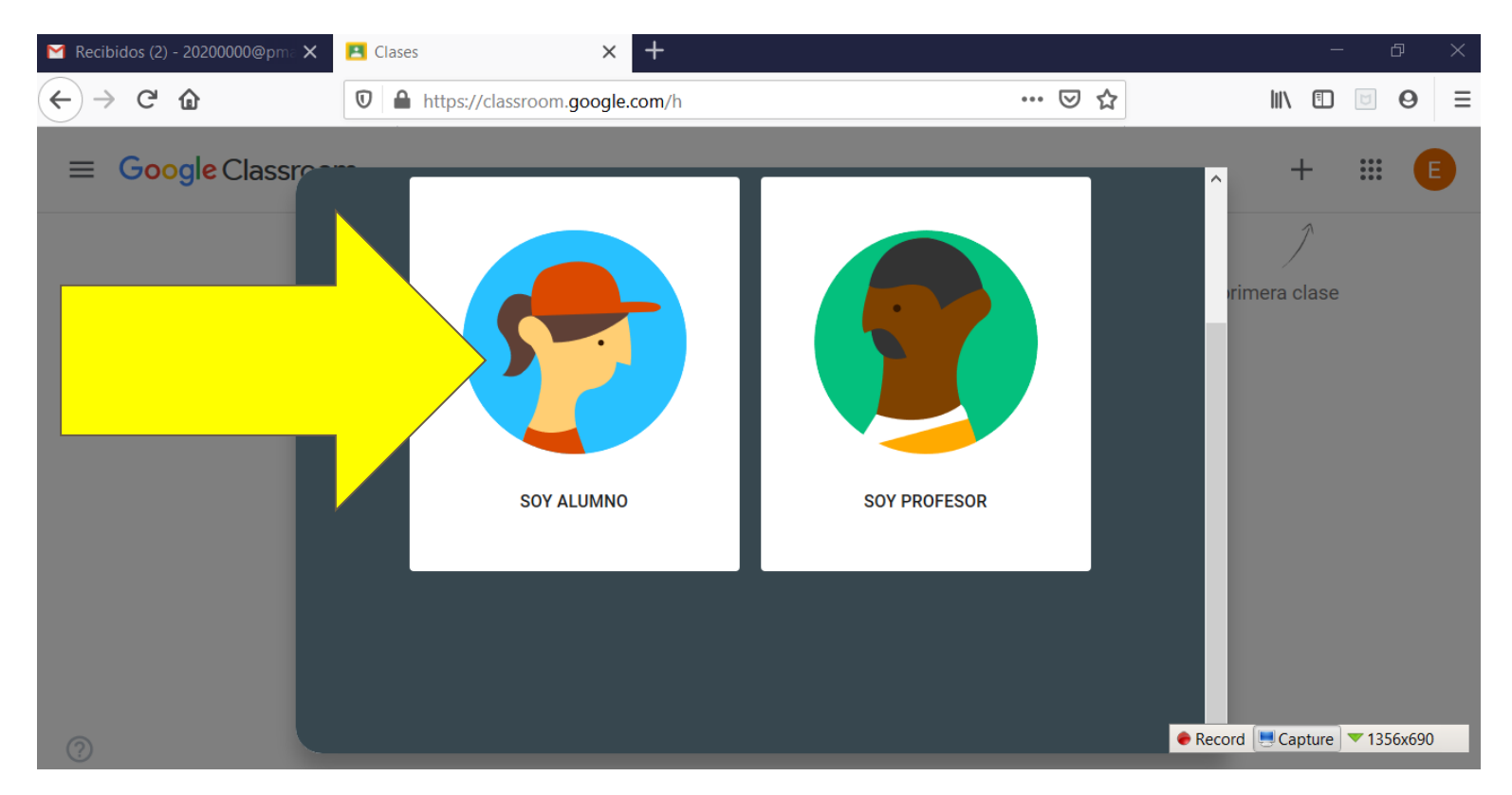

## Al unirse se observa la clase. Navegue, revise, conozca

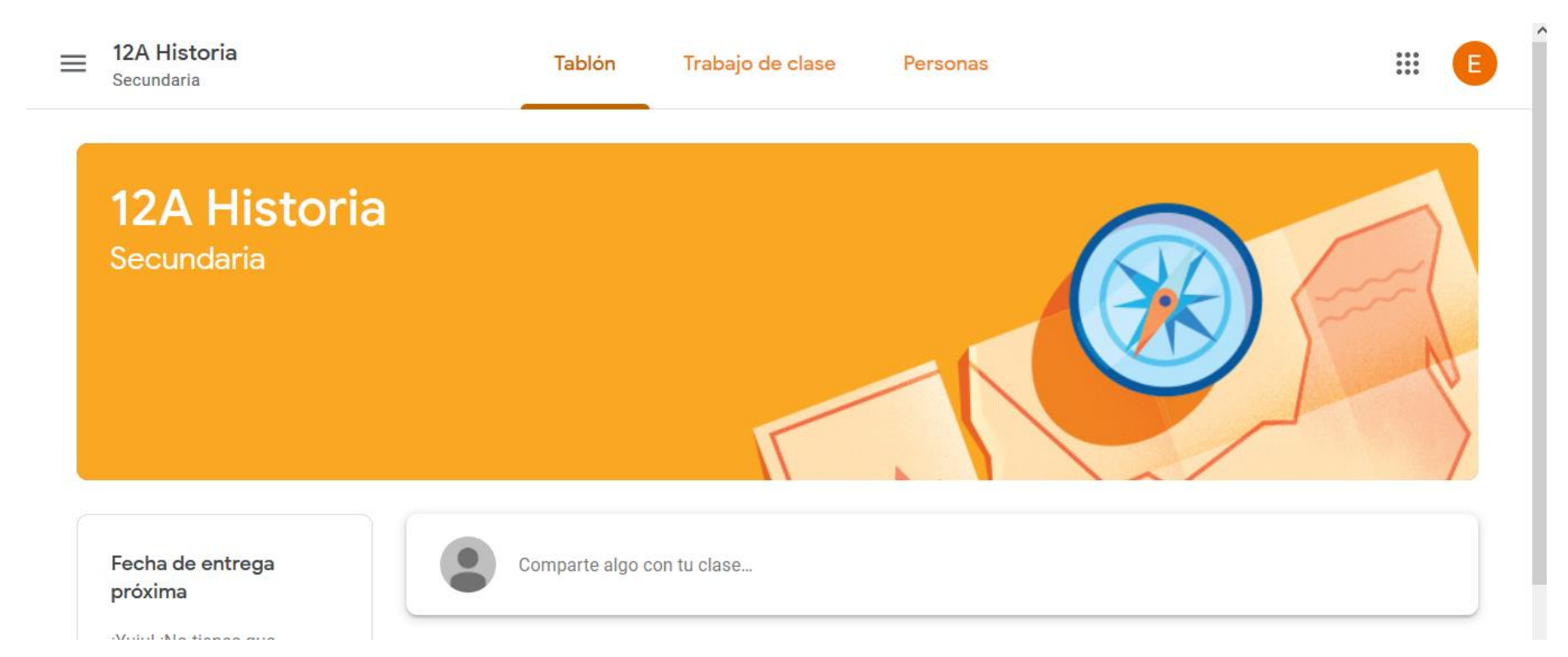

#### Para ubicar sus otras clases donde ya se ha unido, haga clic en el menú de la mano izquierda (tres rayas horizontales) y luego en CLASES

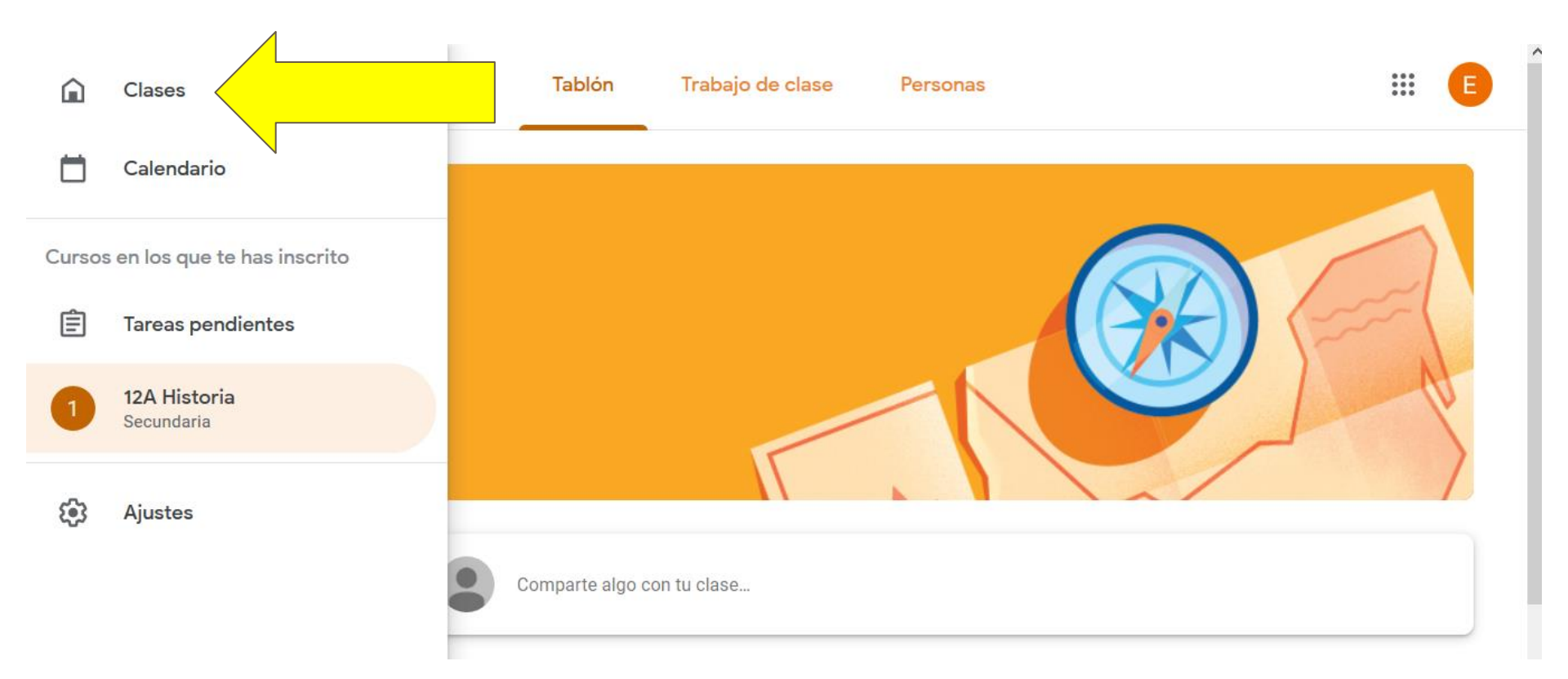

## Así deben verse sus clases. Una al lado de la otra

#### ≡ Google Classroom

....E

+

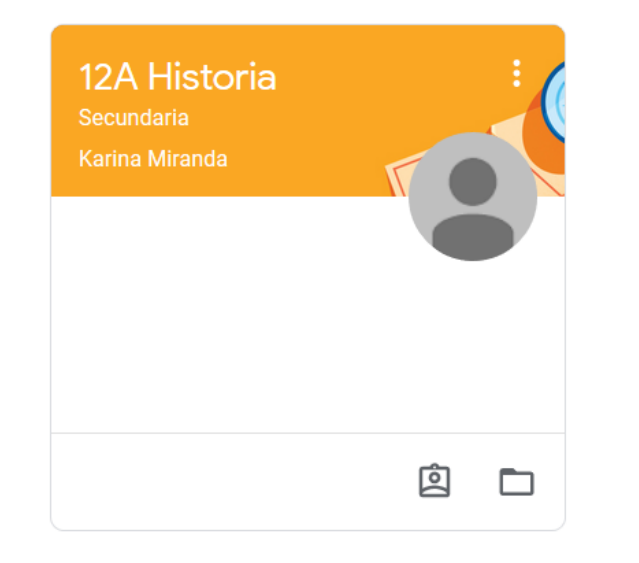

Asegúrese de tenerlas todas. Si tiene duda puede escribir por medio de la plataforma SIBAE al profesor Guia.

Haga clic en el nombre de cada una para acceder.

Lea cada instrucción y las fechas.

Se seguirán dando tips para el uso eficiente del Classroom.

#### Para ir directamente a Classroom... Colegio Pureza de María Vaya a las aplicaciones GOOGLE Si intenta ingresar posteriormente y le da error, asegúrese que está en la sesión correcta. Google Ke ... Jamboard Cloud Sea... Todo archivo que se crea en Classroom se archiva en una aplicación llamada DRIVE, donde se ha creado una carpeta llamada Classroom, y a su vez Coleccion una carpeta para cada materia. Busque este icono. Asegúrese que está en la sesión de la cuenta correcta. Classroom Classroom Icono de DRIVE

## Vista del área de *Trabajo de clase* y las *Personas*

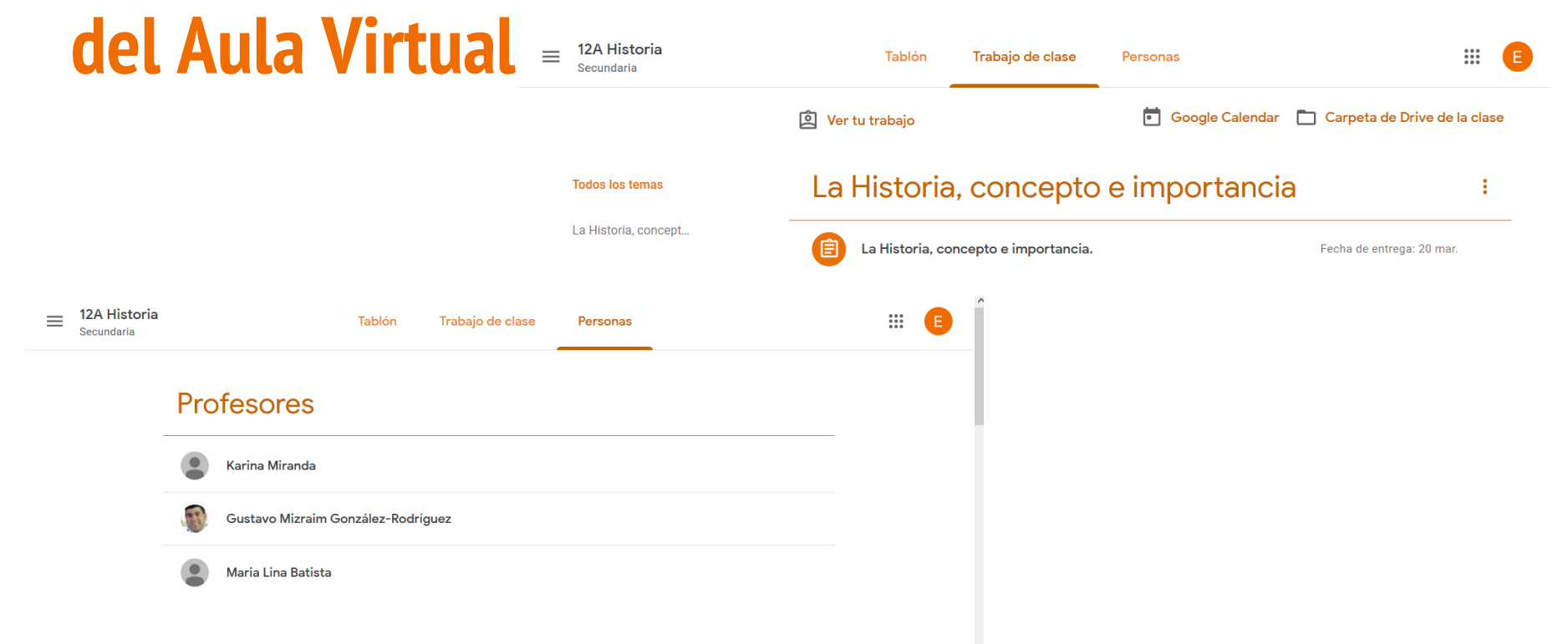

Compañeros de clase

#### El tablón es para anuncios. Todo lo que allí se publica es público. Ud. puede comentar y preguntar. Se envía una notificación al correo electrónico.

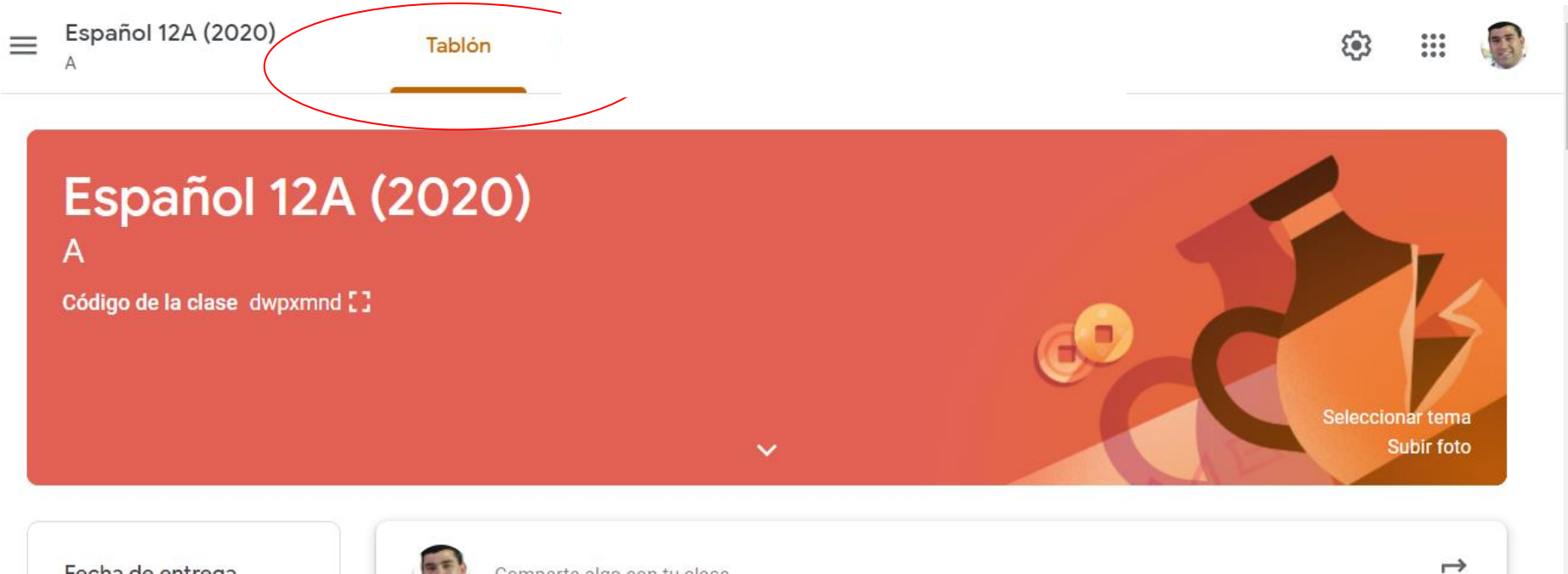

Fecha de entrega próxima

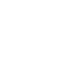

Comparte algo con tu clase...

1

## La aplicación de Classroom tiene sus versiones para teléfonos inteligentes. Ingrese su cuenta como una cuenta Google y descargue luego la *"App"*, si así lo desea.

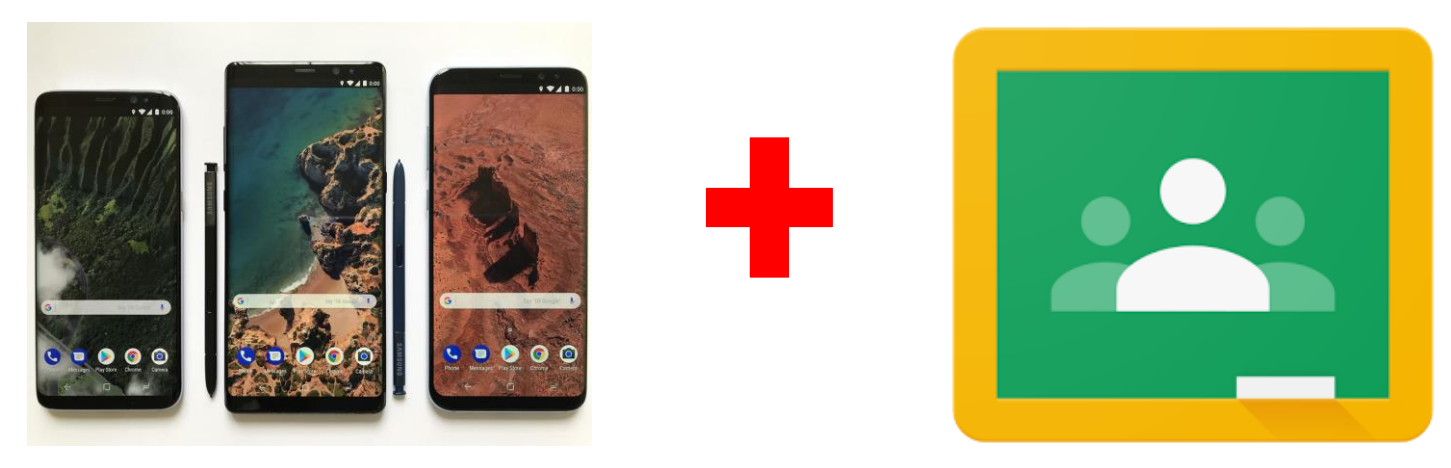

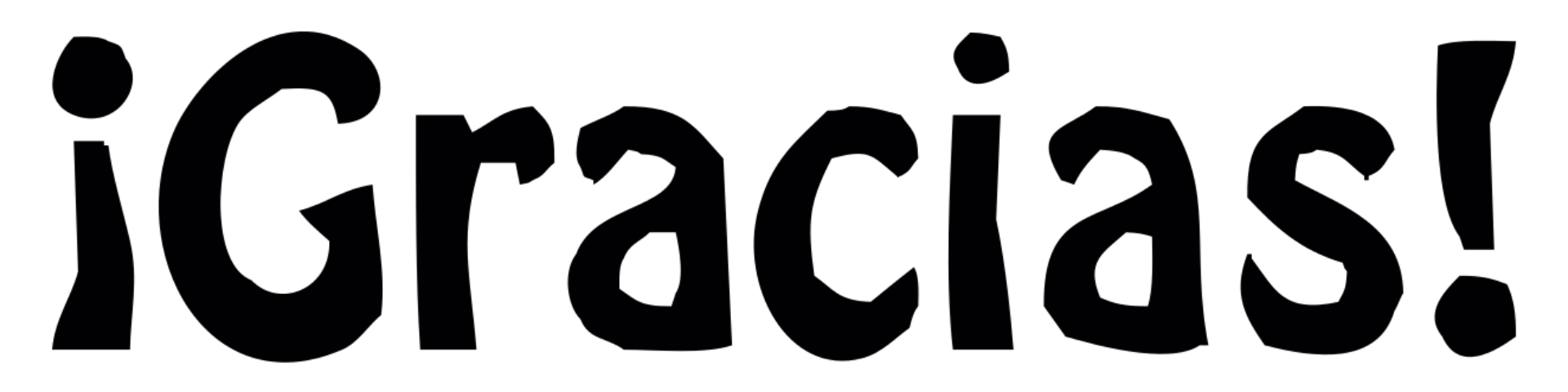